## имени 8

# Очередь на госпитализацию

Инструкция разъясняет алгоритм постановки пациента в очередь на госпитализацию, снятие из очереди, возвращение в очередь в случае отказа от госпитализации

## Постановка в очередь

От логина системного администратора нужно найти пациента и перейти в раздел "Регистратура"

Разделы карты:

- Регистратура
- Приемное отделение

На записи "Амбулаторная карта" нажать на кнопку "Поставить в очередь"

| 19-05-2020 07:40 Амбулаторная                                     | карта        |            |            |                        |                     |
|-------------------------------------------------------------------|--------------|------------|------------|------------------------|---------------------|
| Номер карты: 7908 / 20. Пол: муж<br>Адрес законного представителя | ской.        |            |            |                        | •                   |
| Регион: КРАСНОЯРСКИЙ КРАЙ                                         | Город: г.Кан | ск. Улица: | ул. 1 Ма   | я. Дом: 7. корп.: 1. к | в.: 12.             |
| Оплата                                                            |              |            |            |                        |                     |
| Вид оплаты: Индивидуаль                                           | ный расч     | чет        |            |                        |                     |
| Адрес постоянный                                                  |              |            |            |                        |                     |
| Регион: КРАСНОЯРСКИЙ КРАЙ                                         | Город: г.Кан | ск. Улица: | ул. 1 Ма   | я. Дом: 7. корп.: 1. к | в.: 12.             |
|                                                                   | Прикрепить   | Дневник    | 8          | Справка в налоговую    | Поставить в очередь |
|                                                                   | Посмотреть   | историю и  | зменений і | карты                  |                     |

Откроется форма для заполнения параметров.

| Сохранить шаблон За                                                  | ирузить шаблон | Загрузит | ь шаблон из д | ругого прото | жола | Скрыт | ъ |   | • |
|----------------------------------------------------------------------|----------------|----------|---------------|--------------|------|-------|---|---|---|
| Дата приглашения на<br>реабилитацию:<br>Наличие ЭЭГ:<br>Комментарии: | дд.мм.гггг     |          |               |              |      |       |   |   |   |
|                                                                      |                |          |               | ப            |      |       |   | F |   |

Можно не заполнять данные и просто сохранить форму, для того, чтобы данные заполнил регистратор или заполнить форму самостоятельно.

| 07-04-2021 Очередь на госпитализацию                |      |          |           |      |         |         |          |  |
|-----------------------------------------------------|------|----------|-----------|------|---------|---------|----------|--|
| Наличие ЭЭГ: <b>Нет.</b><br>Запись не заблокирована |      |          |           |      |         |         |          |  |
|                                                     | Файл | Рисовать | Исправить | Word | Удалить | Списать | Печатать |  |
|                                                     |      |          |           |      |         |         |          |  |

Пока запись не заблокирована - пациент не стоит в очереди.

В таком состоянии записи регистратор может зайти в редактирование записи и указать значения в необходимые поля. После чего можно заблокировать запись.

После блокировки - пациент установлен в очередь.

## Просмотр очереди на госпитализацию

#### Регистратура

В левом меню нажмите на кнопку "Очередь на госпитализацию"

| Сетка<br>расписания          |          |
|------------------------------|----------|
| Отчеты                       |          |
| Кассовые<br>операции         | <b>I</b> |
| Листы<br>назначений          |          |
| Очередь на<br>госпитализацию |          |
| Обновить<br>список           | 2        |

#### Системный администратор

В левом меню перейдите в раздел

Регистратура и приемное отделение

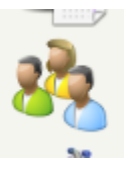

#### Журналы:

Амбулаторные посещения Приемное отделение и отказы в госпитализации Список первично зарегистрированных пациентов Направления Направления врачей Направления по регистраторам Не подтвержденные направления Отмененные направления Контрольные визиты Контрольные звонки Очередь на госпитализацию

## Вид отчета

| Номер в<br>очереди | ФИО<br>пациента  | Дата<br>рождения | Возраст | ФИО<br>зак.пред. | Телефоны | Адрес                                                        | Дата<br>постановки<br>в очередь | Дата<br>приглашения<br>на<br>реабилитацию | Комментарии | Причина<br>отказа | Наличие<br>ЭЭГ | ПервичныйЮсеторный |   |
|--------------------|------------------|------------------|---------|------------------|----------|--------------------------------------------------------------|---------------------------------|-------------------------------------------|-------------|-------------------|----------------|--------------------|---|
| 1                  | Тест Для<br>Карт | 02-02-2002       | 19      |                  | •        | КРАСНОЯРСКИЙ<br>КРАЙ (Ханок ул. 1<br>Мая д.7 корт.1<br>49.12 | 67-04-2021                      | 08-04-2221                                | тест        |                   | A=             | Пертигиный         | • |
|                    | 🥱 🖨              |                  |         |                  |          |                                                              |                                 |                                           |             |                   |                |                    |   |

## Удаление пациента из очереди

#### Госпитализация

После госпитализации пациента и блокировки записи "История болезни" нажмите на записи "История болезни" кнопку "Привязать историю болезни к очереди на госпитализацию"

| Tion:                                                                                              | мужской. Повторное поступление: Нет.                                       |  |
|----------------------------------------------------------------------------------------------------|----------------------------------------------------------------------------|--|
| История болезни:<br>Дата поступления:                                                              | 1121.<br>07.04.2021.                                                       |  |
| Отделение:<br>Вид оплаты:                                                                          | Днавной стационар.<br>Индивидуальный расчет. <del>Скидра:</del> 0.00000.   |  |
| Инвалид;                                                                                           | Her.                                                                       |  |
| Регион:<br>Место жительства:                                                                       | КРАСНОЯРСКИЙ КРАЙ. Сельский житель: Нет.<br>г.Канск ул. 1 Мая 7 1 12.      |  |
| Доставлен:<br>Транспортировка:                                                                     | по плановым показаниям.<br>может идля.                                     |  |
| Температура: 36.6.                                                                                 |                                                                            |  |
| Кем направлен пациент: КГБУЗ "КГДП<br>Асправить запись (сделать верную ког                         | Ne 4° (Ленинский район, г. Красноярск, Ул. Краснофлотская 2 /22 ).<br>вко) |  |
| Температура: 36.6.<br>Кем натравлен пациент: КГБУЗ "КГДП<br>Асправлеть заятись (сдитать верную ког | № 4" (Ленинский район, г. Красноярск, Ул. Краснофлотская 2 /22 ).<br>нео)  |  |

После нажатия кнопки вы увидите список доступных записей

Нажмите на кнопку "Привязать" для привязки очереди к ИБ

hospitalization:queue http://mgdemo.ru:5555/doku.php?id=hospitalization:queue&rev=1715951991

| Новер в очереди: 1.                                            |     |  |  |
|----------------------------------------------------------------|-----|--|--|
| Дата пригладочни на реабилитации: 08.04.20<br>Малина: 2017- До | 21. |  |  |
| Kommerrapian: TECT.                                            |     |  |  |

После этого, пациент исчезнет из очереди на госпитализацию.

#### Удаление

Last update: 17-05-2024 13:19

Для полного удаления пациента из очереди с потерей места - пометьте запись "Очередь на госпитализацию" как неверную

## 07-04-2021 Очередь на госпитализацию

Номер в очереди: 1. Дата приглашения на реабилитацию: 08.04.2021. Наличие ЭЭГ: Да. Комментарии: TECT. Удалить

# Возвращение пациента в очередь путем отмены госпитализации

Из под логина системного администратора перейдите в Историю болезни пациента в раздел "Приемное отделение"

#### Разделы:

- Регистратура
- Приемное отделение
- Сведения о госпитализации
- Платный прием невролога
- Первичные и совместные консультации врачей
- Эпикризы
- Индекс Бартела
- Консультации
- Консультация невролога (АПП)

Приемное отделение: 07-04 Очередь на госпитализацию 07-04 История болезни Архив амбулаторных записей

На Истории болезни Вы увидите кнопку "Отказ в госпитализации"

| 07-04-2021 Очередь на госпитализацию                                                                         |                                                                       |          |
|----------------------------------------------------------------------------------------------------|-----------------------------------------------------------------------|----------|
| Номер в очереди: 1.<br>Дата приглашение на реабилитацию: 08.04.202<br>Наличие ЭОГ: Да.<br>Коннентария: ТЕСТ. | 1                                                                     |          |
| Удалить                                                                                                    |                                                                       | Tevaran- |
| 07-04-2021 08:32 История болезни                                                                             |                                                                       |          |
| Don:                                                                                                    | мужской. Повторное поступление: Нет.                                  |          |
| История болезни:<br>Дата поступления:                                                                        | 1121.<br>07.04.2021.                                                  |          |
| Отделение:<br>Вид оплаты:                                                                                    | Днавной стационар.<br>Индивидуальный расчет. Скидка: 0.00000.         |          |
| Webaring:                                                                                                    | Her.                                                                  |          |
| Регион:<br>Место жительства:                                                                                 | КРАСНОЯРСКИЙ КРАЙ. Сельский житель: Нет.<br>г.Канск ул. 1 Мая 7 1 12. |          |
| Доставлен:<br>Транспортировка:                                                                               | по плановым показаниям.<br>может идти.                                |          |
| Температура: 36.6.                                                                                           |                                                                       |          |
| Кем направлен пациент: КГБУЗ "КГДП № 4" (Л                                                                   | енинский район, г. Красноярся, Ул. Краснофлотская 2 /22 ).            |          |
| Ø                                                                                                    |                                                                       | / 🖨      |

#### После нажатия на кнопку вы увидите предупреждение

| Отказ в госпитализации                                                                                                    |    |         |
|----------------------------------------------------------------------------------------------------|----|---------|
| Данное действие удалит следующие записи                                                                                                    |    |         |
| <ul> <li>История болезни от 07-04-2021 08:32:59</li> <li>Данные о госпитализации от 07-04-2021 08:32:59</li> <li>Индекс Бартела при поступлении и при вылиске от 07-04-2021 08:32:59</li> <li>Заключение врачебно-педатолической комиссии (ВПК) от 07-04-2021 08:32:59</li> <li>Первичный осмотр заведующего отделением врача-невролога от 07-04-2021 08:32:59</li> <li>Первичный осмотр равча педиатра от 07-04-2021 08:32:59</li> <li>Первичный осмотр заведующего отделением врача-невролога от 07-04-2021 08:32:59</li> <li>Комеультация невролога АЛП от 07-04-2021 08:32:59</li> <li>Комеультация невролога АЛП от 07-04-2021 08:32:59</li> <li>Прием (осмотр, консультация) врача - невролога от 07-04-2021 08:32:59</li> <li>"Прием (осмотр, консультация) врача - невролога от 07-04-2021 08:32:59</li> <li>"Прием (осмотр, консультация) врача - невролога от 07-04-2021 08:32:59</li> <li>"Прием (осмотр, консультация) врача - невролога от 07-04-2021 08:32:59</li> </ul> |    |         |
| Для удаления введите причину отказа и нажмите кнопку "Удалить"                                                                                                    |    |         |
| Обоснование:                                                                                                    | 18 |         |
|                                                                                                    |    | Удалить |

В предупреждении будут перечислены все записи, которые будут удалены при отказе в госпитализации. Если какие-то из записей нужно сохранить - скопируйте их или распечатайте.

В поле "Обоснование" требуется указать причину отказа в госпитализации длиной более 10 символов.

Нажмите кнопку "Удалить"

Госпитализация пациента будет отменена. Пациент вернется в очередь.

| Номер в<br>очереди | ФИО<br>пациента  | Дата<br>рождения | Возраст | ФИО<br>зак.пред, | Телефоны | Адрес                                                         | Дата<br>постановки<br>в очередь | Дата<br>приглашения<br>на<br>реабилитацию | Комментарии | Причина<br>отказа               | Наличие<br>ЭЭГ | ПервичныйПовторный |   |
|--------------------|------------------|------------------|---------|------------------|----------|---------------------------------------------------------------|---------------------------------|-------------------------------------------|-------------|---------------------------------|----------------|--------------------|---|
| 1                  | Тест Для<br>Карт | 02-02-2002       | 19      |                  | •        | КРАСНОЯРСКИЙ<br>КРАЙ (Канок ул. 1<br>Мая. д.7 корп.1<br>на.12 | 07-84-2021                      | 08-04-2021                                | TECT        | проверка<br>работы<br>нехонизна | A≉             | Первичный          | ~ |

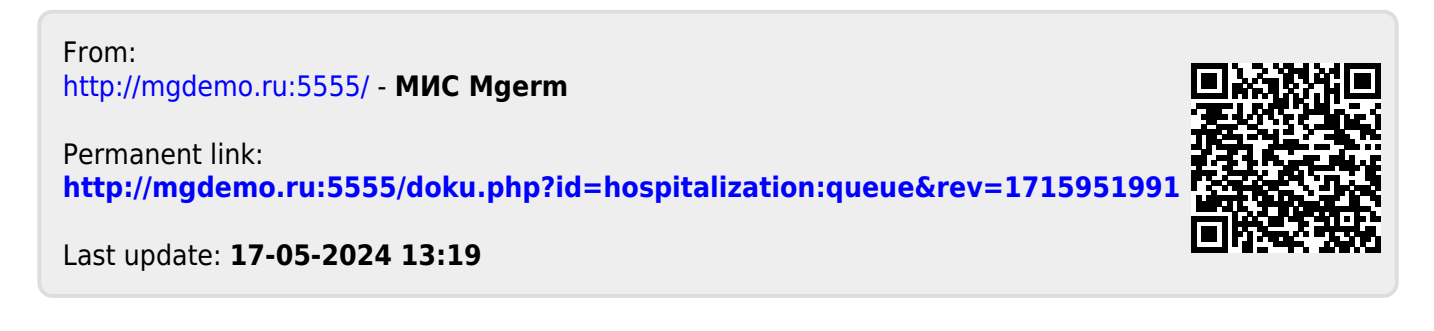